## **QGIS** Űrlapok

## 2.4.0 – Chugiak verzió

Az egyes térképi adatok szerkesztéséhez, a QGIS alap beállításai esetén meg kell nyitnunk a réteghez tartozó attribútum táblát és abban kell megkeresni a módosítandó sort. Ez nem a

legkényelmesebb megoldás. Alternatívaként használhatjuk az azonosítás eszközt 💽 is.

Az azonosítás után megjelenő párbeszédablakban kiválaszthatjuk az "Elem űrlap megjelenítés" opciót. Ezután egy egyszerű űrlapot jelenít meg a program, melyben az adatokat módosíthatjuk, ha a réteg szerkeszthető.

| Kolvizig         CDADEEB4-                - (Leveztett)               - (miggleidit koordināta)             - 8862             - 288                 - (miggleidit koordināta)               - 866, 6928m                 - Terület               - 548, 746 km²                 - Terület               - 5418, 746 km²                 - Terület               - 5418, 746 km²                 - Terület               - 6em üzinge megjelenités                 - MEV               - Fels                 - NEV               - Fels                 - StAPE_len               - 45692, 20339600003                 - StAPE_len               - 45692, 20339600003                 - StAPE_len               - 45692, 20339600003                 - SZERVEZETK               - 7                 - VOA               - 0ABEEH-C                 - VOR               - A                                                                                                    | KoVizig                                                                                                    | CDADBEB4-<br>8862 288<br>456,6930m<br>5 418,746 km <sup>2</sup><br>5<br>Elem űrlap megyeleníté<br>4400 NYíregyháza,<br>Felső Tisza-vidéki Kórny<br>Felső Tisza-vidéki Kórny<br>Felső 2,20339600003<br>7<br>CDADBEB4-C<br>A | yezetvédelmi és Vízügyi Igazgatóság<br>1518      |     |    |
|----------------------------------------------------------------------------------------------------|----------------------------------------------------------------------------------------------------|----------------------------------------------------------------------------------------------------|--------------------------------------------------|-----|----|
| □ VOA         CDADBEE84-           □ (uverzett)         8855         288           □ (weigheldit koordinata)         8856         288           □ Terület         495,693m         187,746 km²           □ Terület         5 418,746 km²         187           □ (Wüveletek)         187         Elem ütaga megjelentikis           □ CIM         4400 NYfregyhäza,         187           □ CIM         4400 NYfregyhäza,         187           □ R. NEV         Feltö Tisza-vidél Környezetvédelmi és Vizügyi Igazgatóság         187           □ SHAPE_area         5418745949.18000030518         18745949.200003           □ SHAPE_area         5418745949.20039600003         187           □ SHAPE_len         456922.0039600003         187           □ SHAPE_len         456922.0039600003         187           □ SZERVEZETIK         7         100           ∨ VOR         Å         149                                                                                                    | VOA     (Levezetett)     (Levezetett)     (megjelölt koordináta)     Kerület     Terület     Terület     elem azonosító     (Mivveltetk)     CIM     R.VEV     R.NEV     SHAPE_area     SHAPE_len     SZERVEZETK     VOR     VOR             | CDADBEB4-<br>8852 288<br>455,692km<br>5<br>Elem Linkp megylekniké<br>400 Nirkp megylekniké<br>400 Nirkp megylekniké<br>400 Nirkp megylekniké<br>400 Nirkp megylekniké<br>5 418745949,18000003<br>7 CDADBEB4-C<br>A         | yezetvédelmi és Vízügyi Igazgatóság<br>1518      |     |    |
| C. (Levezetett)     C. (Levezetett)     C. (Levezetett) | Clevezetett)<br>(.evezetett)<br>Kerület<br>terület<br>elem azonostó<br>elem azonostó<br>CIM<br>NEV<br>R.NEV<br>SHAPE_area<br>SHAPE_len<br>SZETK<br>VOR                                                                                       | 8862 288<br>456,693m<br>5 418,746 km²<br>5<br>Elem űrlap megyelentike<br>4400 NYřregyháza,<br>FETIKÓVIZIG<br>5418745949,18000030<br>456692,203396600003<br>7<br>CDADBEB4-C<br>A                                            | yezetvédelmi és Vízügyi Igazgatóság<br>1518      |     |    |
| (meglelit koordinita)       8865       288         (mixelitet       456,593m         Terület       5 418,746 km²         elem azonositó       5         (Müveletek)       Elem útag meglelentkés         (EI)       Elem útag meglelentkés         R, NEV       Feltö-Tisza-vidék Környezetvédelmi és Vizügyi Igazgatóság         SHAPE_area       5418745949.18000030518         SHAPE_area       5418745949.20339600003         SZERVEZETK       7         VOR       A         CDADBEB4-C       VOR         VOR       A                                                                                                    | <ul> <li>(megjelált koordináta)</li> <li>Kerület</li> <li>Terület</li> <li>elem azonositó</li> <li>(Miveltetk)</li> <li>CIM</li> <li>R.NEV</li> <li>R.NEV</li> <li>SHAPE_area</li> <li>SHAPE_Jen</li> <li>SZERVEZETK</li> <li>VOR</li> </ul> | 885C         288           456,692/m         5           5         5           Elem Urlap megjelentlés           400 NYřegyháza,           Felső-Tisza-vidéls Körny           FETIKOVZIG           5           CDADBEB4-C  | ezetvédelmi és Vízügyi Igazgatóság<br>1518       | -   |    |
| - Kerűlet       \$56,932m         - Terület       \$456,952m         - Bem ázonosító       5         - Wilveletek)       - Hannak         - NEV       Felső Tisza-vidék Környezetvédelmi és Vízügyi Igazgatóság         - R. NEV       FETIKÖVIZIG         - SHAPE_rena       55692.20339600003         - SHAPE_len       45692.20339600003         - SZERVEZETK       7         - VOA       CDADBEB4-C         - VOR       A                                                                                                    | Kerület<br>Terület<br>elem azonositó<br>elem azonositó<br>elem Azonositó<br>elem Azonositó<br>elem Azonositó<br>elem Azonositó<br>elem Azonositó<br>NEV<br>SHAPE_area<br>SHAPE_area<br>SHAPE_len<br>SZETK<br>VOR                             | 456,692m<br>5 418,746 km²<br>5<br>Elem űrlap megyelentike<br>4400 NYřneyyháza,<br>FETIKÓVIZIG<br>5418745949,18000030<br>456692,20339600003<br>7<br>CDADBEB4-C<br>A                                                         | yezetvédelmi és Vízügyi Igazgatóság<br>518       |     |    |
| Terület         \$ 418,746 km²           elem azonosió         \$           • (Műveletek)         •           • Elem účisa megielenikás         •           • CIM         4400 NYřiegyháza,           • R. V         Feltő-Tisza-vidél Környezetvédelmi és Vízügyi Igazgatóság           • R. V         Feltő-Tisza-vidél Környezetvédelmi és Vízügyi Igazgatóság           • SHAPE_area         \$ 418745949.18000030518           • SHAPE_area         \$ 418745949.20339600003           • SZERVEZETK         7           • VOR         A           • VOR         A                                                                                                    | Terület<br>elem azonositó<br>CIM<br>NEV<br>R, NEV<br>SHAPE_area<br>SHAPE_len<br>SZERVEZETIK<br>VOR                                                                                                    | 5 418,746 km <sup>2</sup><br>5<br>Elem űrlap megjelentlés<br>400 NYíregyháza,<br>Felső-Tisza-vidéki Körny<br>FeltsKövtZti<br>5 418745949, 18000030<br>456692,20339600003<br>7<br>CDADBEB4-C<br>A                           | vezetvédelmi és Vízügyi Igazgatóság<br>1518      |     |    |
| elem žazonostić     5       Image: Statution of the state of the state of                                       | elem azonositó     (Műveletek)     CIM     NEV     SHAPE_area     SHAPE_len     SFAPE_len     SPAPE_IEN     VOA     VOR                                                                                                    | 5<br>Elem Urlap megjeleritids<br>4400 NYiregyhäza,<br>Felső-Tisza-vidéli Körny<br>FETIKOVIZIG<br>5418745949. 1800000<br>456692.20339600003<br>7<br>CDADBEB4-C<br>Å                                                         | vezetvédelmi és Vízügyi Igazgatóság<br>518       |     |    |
| Müveletek)           ES         Elem űrlap megjelenítés           CIM         4400 Niřnegyháza,           NEV         Felös Tisza-vidél Környezetvédelmi és Vízügyi Igazgatóság           R, NEV         FETIKÖVIZIG           SHAPE_area         S418749949, 18000030518           SHAPE_len         466692, 20339600003           SZERVEZETK         7           VOR         A                                                                                                    | CTM<br>- CTM<br>- NEV<br>- SHAPE_area<br>- SHAPE_area<br>- SZERVEZETK<br>- VOA<br>- VOR                                                                                                    | Elem Grlap megjelenítvis<br>4400 NYfregyháza,<br>Felső-Tisza-vidélk Körny<br>FETIKÖVIZIG<br>5418745949. 18000030<br>456692.20339600003<br>7<br>CDADBEB4-C<br>Å                                                             | ;<br>yezetvédelmi és Vízügyi Igazgatóság<br>1518 |     |    |
| Em         Example Chap megicientés           CIM         4400 Ntřegvháza,           NEV         Felő Tizza vidék Környezetvédelmi és Vízügyi Igazgatóság           R. NEV         FETIKÖVIZIG           SHAPE_area         54187/5494.18000030518           SHAPE_len         456692.2033960003           STAPE_VEZTIK         7           VOA         CDADBEB4-C           VOR         A                                                                                                    | E<br>- CIM<br>- NEV<br>- SHAPE_area<br>- SHAPE_len<br>- SZEVEZETK<br>- VOA<br>- VOR                                                                                                    | Elem Grlap, megjelenítés<br>4400 NYfregyháza,<br>Felső-Tisza-vidélk Körny<br>FETIKÖVIZIG<br>5418745949.18000030<br>456692.20339600003<br>7<br>CDADBEB4-C<br>A                                                              | ;<br>yezetvédelmi és Vízügyi Igazgatóság<br>IS18 |     |    |
| CIM 4400 NVřegvháza,     NEV Felső Trizza vidék Kornyezetvédelmi és Vízügvi Igazgatóság     R_NEV FETK-ÖVIZIG     SHAPE_reca 541875494, 180000300518     SHAPE_len 456692.20339600003     SZERVEZETK 7     VOA CDADEE94-C     VOR                                                                                                    | - CIM<br>- NEV<br>- R.NEV<br>- SHAPE_area<br>- SHAPE_area<br>- SAEPE_len<br>- SZERVEZETK<br>- VOR<br>- VOR                                                                                                    | 4400 NYíregyháza,<br>Felső-Tisza-vidélá Körny<br>FETIKÖVIZIG<br>5418745949. 18000030<br>456692. 20339600003<br>7<br>CDADBEB4-C<br>A                                                                                        | yezetvédelmi és Vízügyi Igazgatóság<br>518       |     |    |
| NEV         Felső-Tisza-vidél környezetvédelmi és Vízúgyi Igazgatóság           - R, NEV         FETIKÓVIZIG           - SHAPE_area         5418745949.18000030518           - SHAPE_len         456692_0339600003           - SZERVEZETIK         7           - VOA         CDADBE84-C           - VOR         A                                                                                                    | - NEV<br>- R. NEV<br>- SHAPE_area<br>- SHAPE_len<br>- SZERVEZETK<br>- VOA<br>- VOR                                                                                                    | Fel57Tisza-vidéki Körny<br>FETIKÖVIZIG<br>5418745949.18000030<br>456692.20339600003<br>7<br>CDADBEB4-C<br>A                                                                                                    | yezetvédelmi és Vízügyi Igazgatóság<br>1518      |     |    |
| R_NEV         FFTIKÖVIZIG           SHAPE_area         SH3P54949,18000030518           SHAPE_len         456692.20339600003           SZERVEZETK         7           VOA         CDADBEB4-C           VOR         Å                                                                                                    | - R_NEV<br>- SHAPE_area<br>- SHAPE_len<br>- SZERVEZETK<br>- VOA<br>- VOR                                                                                                    | FETIKÖVIZIG<br>5418745949.18000030<br>456692.20339600003<br>7<br>CDADBEB4-C<br>A                                                                                                    | 518                                              |     |    |
| SHAPE_area       SHAP45949.18000030518         SHAPE_len       456592.0339600003         SZERVEZETIK       7         VOR       A         VOR       A                                                                                                    | - SHAPE_area<br>- SHAPE_len<br>- SZERVEZETK<br>- VOA<br>- VOR                                                                                                    | 5418745949.18000030<br>456692.20339600003<br>7<br>CDADBEB4-C<br>A                                                                                                    | 518                                              |     |    |
| SHAPE Jen 456692.20339600003<br>SZERVEZETK 7<br>VOA CDADBEB4-C<br>VOR A<br>VOR A<br>Atbadils réleg V                                                                                                    | SHAPE_Jen<br>SZERVEZETK<br>VOR<br>VOR                                                                                                    | 456692.20339600003<br>7<br>CDADBEB4-C<br>A                                                                                                    |                                                  |     |    |
| SZERVÉZETIK 7<br>VOR A<br>VOR A                                                                                                    | - SZERVÉZETK<br>- VOA<br>- VOR                                                                                                    | 7<br>CDADBEB4-C<br>A                                                                                                    |                                                  |     |    |
| VOA COADBEB4-C<br>VOR A                                                                                                    | - VOA<br>- VOR                                                                                                    | CDADBEB4-C<br>A                                                                                                    |                                                  |     |    |
| VOR A                                                                                                    | VOR                                                                                                    | А                                                                                                    |                                                  |     |    |
| )                                                                                                    |                                                                                                    |                                                                                                    |                                                  |     |    |
| Aktualis réteg 🔹                                                                                                    |                                                                                                    | <u>.</u>                                                                                                    |                                                  |     | Sú |
|                                                                                                    |                                                                                                    |                                                                                                    |                                                  |     |    |
|                                                                                                    |                                                                                                    |                                                                                                    | 001000010100                                     | 197 |    |

| /OR        | A                                                          | 0  |
|------------|------------------------------------------------------------|----|
| NEV        | Felső-Tisza-vidéki Környezetvédelmi és Vízügyi Igazgatóság | 63 |
| R_NEV      | FETIKÖVLZIG                                                | G  |
| SZERVEZETK | 7                                                          | 63 |
| CDM        | 4400 NYřegyháza,                                           | G  |
| HAPE_area  | 5418745                                                    | Ø  |
| SHAPE_len  | 456692.                                                    | G  |

A fenti űrlapot az attribútum táblázatból is megnyithatjuk, ha az attribútum táblázat egy során a jobb egérgomb megnyomása után megjelenő menüből az "Űrlap megnyitás" opciót választja, de a táblázatban közvetlenül is szerkesztheti az adatokat.

| VO | A 🔻 = 1       | E      |                    |                       |            |                   |                | Minden aktualizálá |
|----|---------------|--------|--------------------|-----------------------|------------|-------------------|----------------|--------------------|
| 0  | VOA T         | VOR    | NEV                | R_NEV                 | SZERVEZETK | CIM               | SHAPE_area     | SHAPE_len          |
|    | CDADBEB0-C08D | A/     | Also-Duna-Mi       | ndent szelektál. Ctrl | 3          | 6500 Baja, Széch  | 5644920756.199 | 536692.8061460     |
|    | CDADBEB8-C08D | AAV    | Alsó-Tisza-        | lan manufit           | 11         | 6720 Szeged, St   | 8517209308.750 | 635777.7720340.    |
|    | CDADBEB2-C08D | AAY    | Dél-dunánt.        | lap megnyitas         | 5          | 7623 Pécs, Köztá  | 9785165558.229 | 726482.0539809.    |
|    | CDADBEAE-C08D | AA'    | Észak-Dunántúli    | ÉDUKÖVIZIG            | 1          | 9021 Györ, Árpá   | 6425824165.010 | 720045.4285170     |
|    | CDADBEB5-C08D | AA     | Észak-magyarors    | ÉKÖVIZIG              | 8          | 3530 Miskolc, Vör | 10212330316.00 | 754818.6526659.    |
|    | CDADBEB4-C08D | AA     | Felső-Tisza-vidéki | FETIKÖVIZIG           | 7          | 4400 NYíregyház   | 5418745949.180 | 456692,2033960.    |
|    | CDADBEB9-C08D | AE     | Körös-vidéki Körn  | KÖR-KÖVIZIG           | 12         | 5700 Gyula, Váro  | 4118719582.769 | 435742.9066260.    |
|    | CDADBEAF-C08D | AB     | Közép-Duna-völg    | KDVKÖVIZIG            | 2          | 1088 Budapest,    | 8381752659.939 | 703466.3825090.    |
|    | CDADBEB1-C08D | AE     | Közép-dunántúli    | KÖDU-KÖVIZIG          | 4          | 8000 Székesfehé   | 12731554468.70 | 827061.3294369.    |
| 5  | CDADBEB7-C08D | AB**** | Közép-Tisza-vidé   | KÖTIKÖVIZIG           | 10         | 5000 Szolnok, Sá  | 7093919921.359 | 572942.1455390     |
| 0  | CDADBEB6-C08D | AB     | Tiszántúli Környe  | TIKÖVIZIG             | 9          | 4025 Debrecen,    | 7072250048.060 | 548365.8375610     |
| 1  | CDADBEB3-C08D | ABD    | Nyugat-dunántúl    | NYUDUKÖVIZIG          | 6          | 9700 Szombathel   | 7609018205.079 | 716567.0773879.    |
|    |               |        |                    |                       |            |                   |                |                    |

Új térképi elem bevitele esetén a geometria megadása után megjelenik a fenti űrlap. Ezt kikapcsolhatjuk a Beállítások/Beállítások menü párbeszédablakának Digitalizálás fülén (lásd az alábbi ábrát).

| 🔏 Beállítások   Digitalizálás                                                                                                    |              |     | 8               | X   |
|----------------------------------------------------------------------------------------------------|--------------|-----|-----------------|-----|
| X     Általános       ✓     Elem létrehozás       Image: Attribútum űrlap elrejtése az elem létrehozás után                          |              |     |                 |     |
| Adatforrások Geometria ellenőrzése                                                                                                   | QGIS         |     |                 | •   |
| ✓ Megjelenítés     ▼ Gumiszalag       Imagyarázat     Vonalvastagság         Vonalvastagság     1                                    |              |     |                 |     |
| Térkép eszközök ▼ Tárgyraszter                                                                                                    | 10           |     |                 |     |
| Tárgyraszter beállítások dokkol ablakba (QGIS újraindítását igényli           Jogitalizálás         Alapértelmezett tárgyraszter mód | li)<br>Ki    |     |                 | •   |
| Alapértelmezett tárgyraszter tolerancia                                                                                              | 0,00000      | -   | térkép egységek | -   |
| GOAL Keresési sugár a töréspont szerkesztéshez                                                                                       | 10,00000     | -   | pixelek         | -   |
| Vetület                                                                                                    |              |     |                 |     |
| Helyi beállítás Markerek megjelenítése csak a szelektált elemekhez                                                                   |              |     |                 |     |
| Jel stílus                                                                                                    | Kereszt      |     |                 | -   |
| Jelméret                                                                                                    | 3            |     |                 | •   |
| ✓ Eltolt vonal eszköz                                                                                                    |              |     |                 |     |
| Összekötés stílus                                                                                                    | Lekerekített |     |                 | -   |
| Negyedelő szegmensek                                                                                                    | 8            |     |                 | -   |
| Hegyes csatlakozás korlát                                                                                                    | 5,00         |     |                 | -   |
|                                                                                                    | ОК           | ) M | légsem S        | úgó |

Úgy is szerkeszthetjük az attribútumokat, ha a Beállítások/Beállítások menü párbeszédablakának Térkép és jelmagyarázat eszközök fülén a Dupla kattintás a művelet réteglistában az "attribútum tábla megnyitás" a parancsot választjuk, ekkor a Rétegek ablakban a kiválasztott rétegen való dupla kattintással az attribútum tábla nyílik meg.

| 🕺 Beállítások   Térkép és jeln | nagyarázat                                                    |   |           |                  | 8 23 |
|--------------------------------|---------------------------------------------------------------|---|-----------|------------------|------|
| 🔀 Általános                    | ▼ Alap térkép megjelenés (a projekt tulajdonságok felülírják) |   |           |                  |      |
| Rendszer                       | Szelekció szín Háttér szín                                    |   |           |                  |      |
| Adatforrások                   | ▼ Réteg jelmagyarázat                                         |   |           |                  |      |
| 🎸 Megjelenítés                 | Dupla kattintás művelet a réteglistában                       |   | Attribútu | m tábla megnyitá | sa 🔻 |
| Térkép és<br>jelmagyarázat     | Jelmagyarázat elemek stílusa<br>Nagybetűs rétegnevek          |   |           |                  |      |
| Térkép eszközök                | Félkövér csoportnevek                                         |   |           |                  |      |
| Szerkesztő                     | Raszter ikonok létrehozása (lassú lehet)                      |   |           |                  |      |
| Migitalizálás                  | WMS getLegendGraphic felbontás                                | 0 |           |                  | *    |
| GDAL                           |                                                               |   |           |                  |      |
|                                |                                                               |   | ОК        | Mégsem           | Súgó |

Az adatok csak akkor módosíthatóak, ha a réteg szerkeszthető.

Azonban még ebben az esetben is minden adatot manuálisan kell bevinnünk és a bevitt értékekre nincs ellenőrzés. A QGIS lehetővé teszi, hogy testreszabjuk az adatbevivő űrlapot. Ehhez a réteg tulajdonságok párbeszédablakot kell megnyitnia (jobb gomb kattintás a réteg nevére és a menüből a Tulajdonságok opció) és a mezők fület kiválasztani. Az attribútumok felsorolása mellett egy nyomógomb található, mely alapértelmezésben a "Szöveg szerkesztés" feliratot tartalmazza. Ez azt jelenti, hogy egy szöveges beviteli mezőben szerkeszthetjük az attribútum tartalmát. A nyomógomb megnyomása után egy újabb párbeszédablak jelenik meg, melyben többféle beállítást adhatunk meg a mezőre vonatkozóan.

## A számos beállítás közül nézzük meg néhány jelentését.

• Tartomány beállítás esetén numerikus értékekre megadhatunk egy minimális és egy maximális értéket valamint egy lépésközt, a bevitel során a mező mellett egy felfelé és egy lefelé nyíl jelenik meg, mellyel léptethetjük az értéket.

• Egyedi értékek esetén az attribútum táblázatban eddig szereplő értékeket kínálja fel a párbeszédablak, ha a szerkeszthető opciót bekapcsolja, akkor új, eddig nem szereplő értéket is megadhat a bevitel során.

• Fájlnév esetén egy "…" tartalmazó gomb jelenik meg a mező mellett, mely a szokásos fájl kiválasztó párbeszédablakot jeleníti meg.

• Érték térkép esetén kódtáblázatot adhatunk meg (betölthetjük rétegből és CSV fájlból is), mely egész kódokat és hozzá tartozó szöveges leírásból áll. A mezőben a kódot tárolja a program, de a felhasználó az űrlapban a szöveges leírásokat látja egy listában.

• Jelölőnégyzet esetén két értéket adhatunk meg, mely a bekapcsolt illetve a kikapcsolt állapothoz tartozó egész értéket tartalmazza (alapértelmezésben 1/0)

• Szöveg szerkesztés esetén többsoros szövegbeviteli lehetőséget használhatunk.

• Érték kapcsolat esetén egy másik adattábla tartalmazza a kódtáblát, más vonatkozásban az érték térkép beállításhoz hasonló.